#### 走進歷史隧道

# 第二屆中國歷史校際精英問答比賽

# 第一階段:電子激答 - 帳號註冊及計分方法

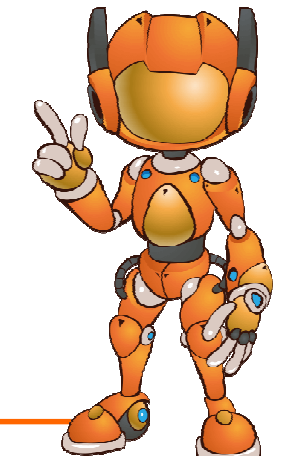

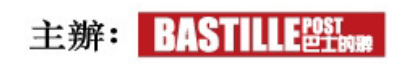

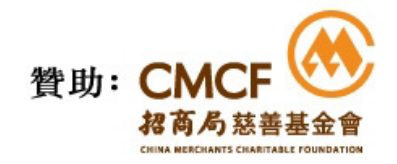

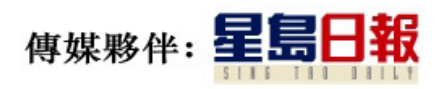

「第二屆中國歷史校際精英問答比賽」電子激答

比賽日期: **2018年1月2日至2018年1月18日** 

# ■帳號註冊: ■即日起至2018年1月18日■每位學生只可以一個帳戶參加比賽

● 如學校已報名參加「第二屆中國歷史校際精英問答比賽」,而學生已 有MORDERN PASS帳戶,可直接以MODERN PASS帳戶參加比賽,無須 重新註冊

#### 「第二屆中國歷史校際精英問答比賽」電子激答-帳號註冊

#### 方法 (一) 於App Store / Google Play 搜尋 "Edu DynamiX", 免費下載 Edu DynamiX 手機應用程式

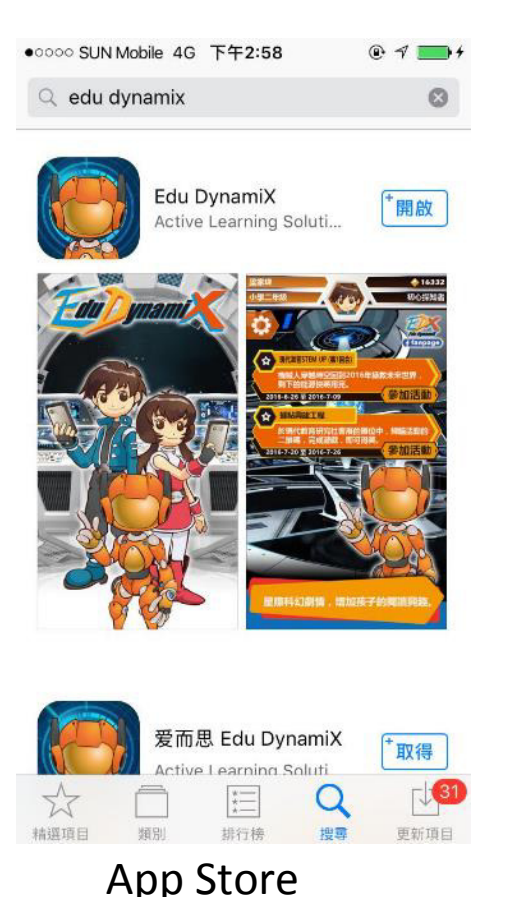

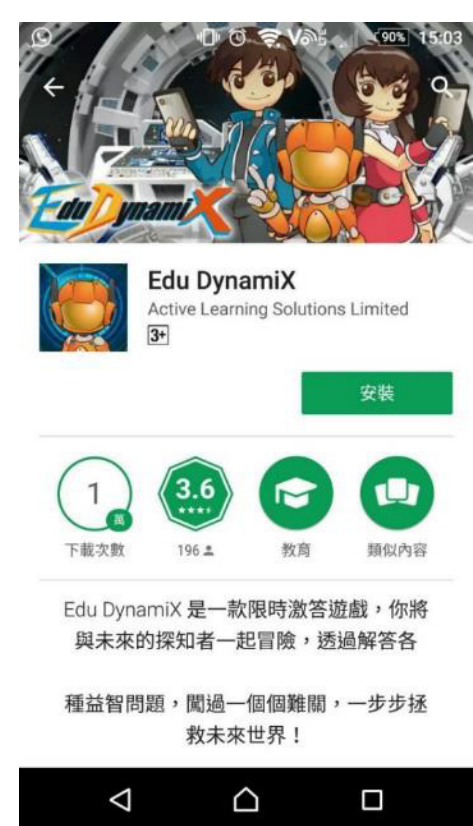

**Google Play** 

#### 「第二屆中國歷史校際精英問答比賽」電子激答-帳號註冊

#### 方法(二)於以下連結直接下載 Edu DynamiX

Apps Store:手機應用程式 https://itunes.apple.com/hk/app/edu-dynamix/id1125908872?l=zh&mt=8

Google Play:手機應用程式 https://play.google.com/store/apps/details?id=com.als.edu\_dynamix

PC版本: http://equiz.mers.hk/eq/download/Edu\_DynamiX.zip

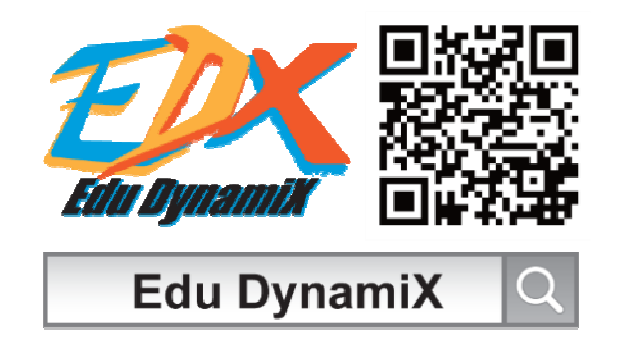

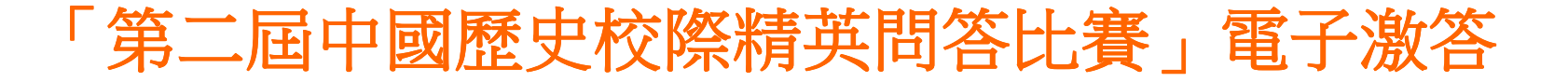

### 註冊帳號 及 登入

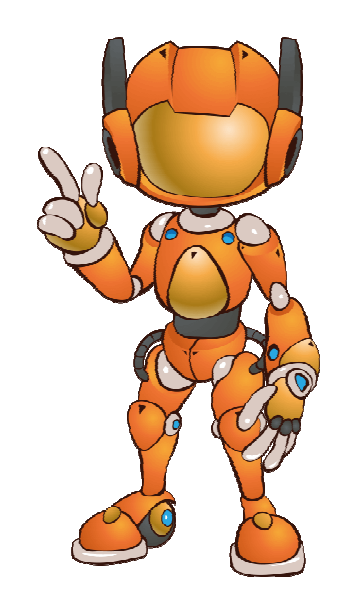

#### 註冊帳號

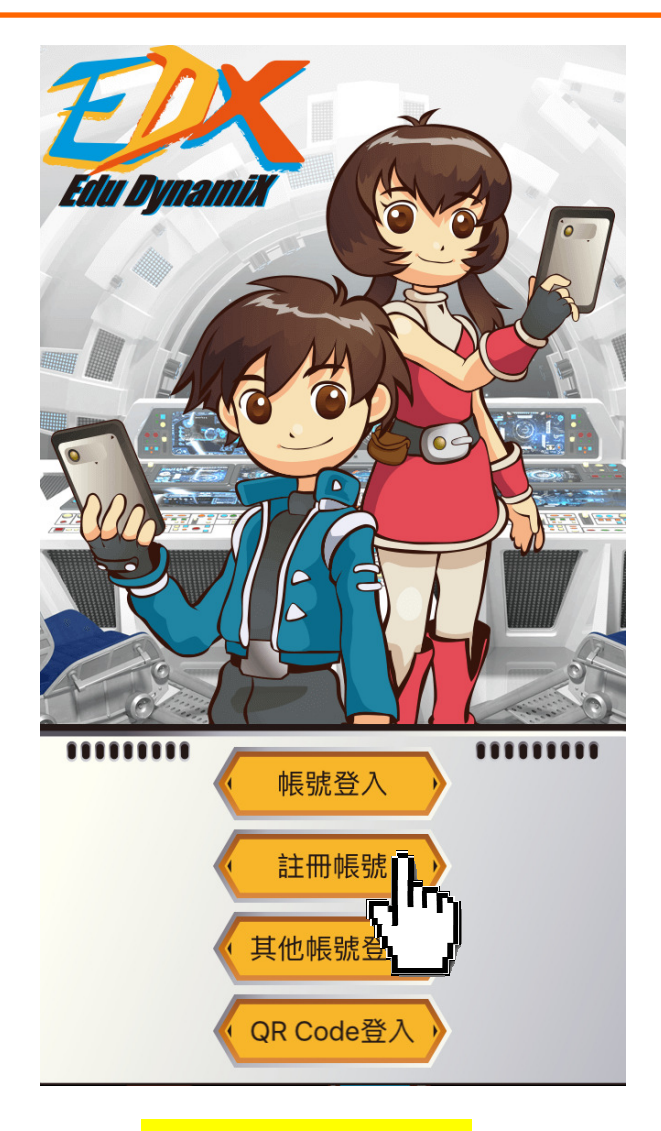

點選註冊帳號

#### 吏用條款

#### Terms of Use

I. Acknowledgement and Acceptance

1. Acknowledgement of the Terms & Conditions

1. EDU DYNAMIX Service (as defined below) is provided by ACTIVE LEARNING SOLUTIONS LIMITED ("We") under this Terms of Use (the Terms). When you use EDU DYNAMIX Service, you agree that you have read, understood, and consented to all the content stated in the Terms. If you are a minor, you should make sure your parents (or guardians) read, understand and agree you to comply with the Terms in full before you start using EDU DYNAMIX Service.

2. You understand and agree that, when you use EDU DYNAMIX Service, your intent may be declared electronically. For example, when you click "agree" or

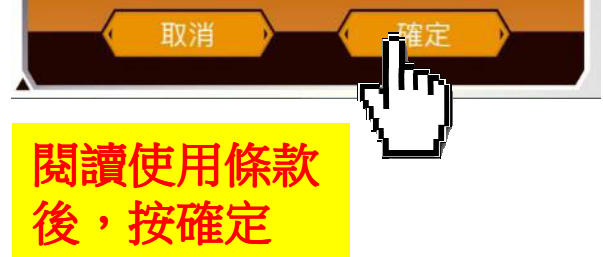

#### 註冊帳號

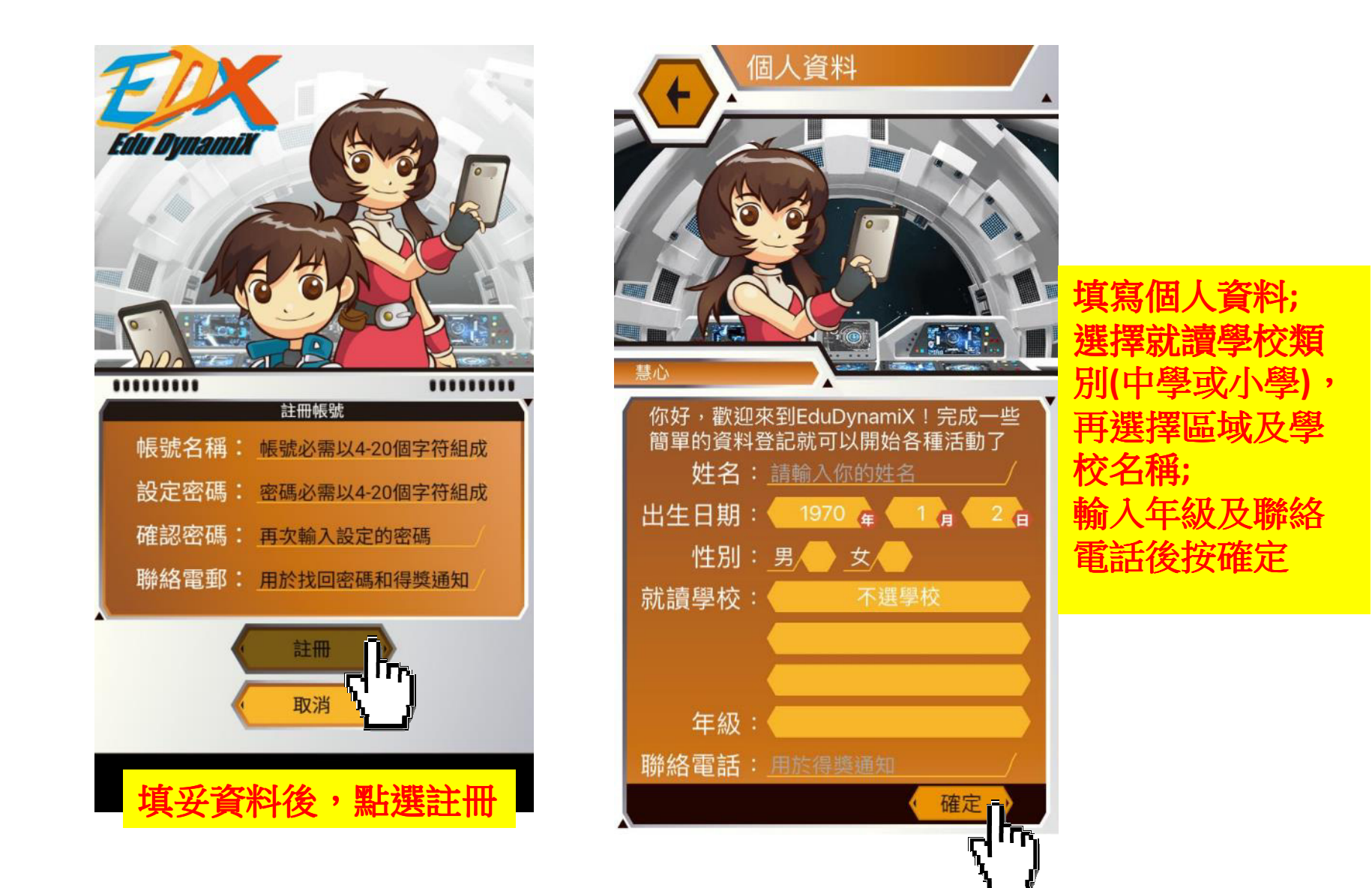

帳號登入

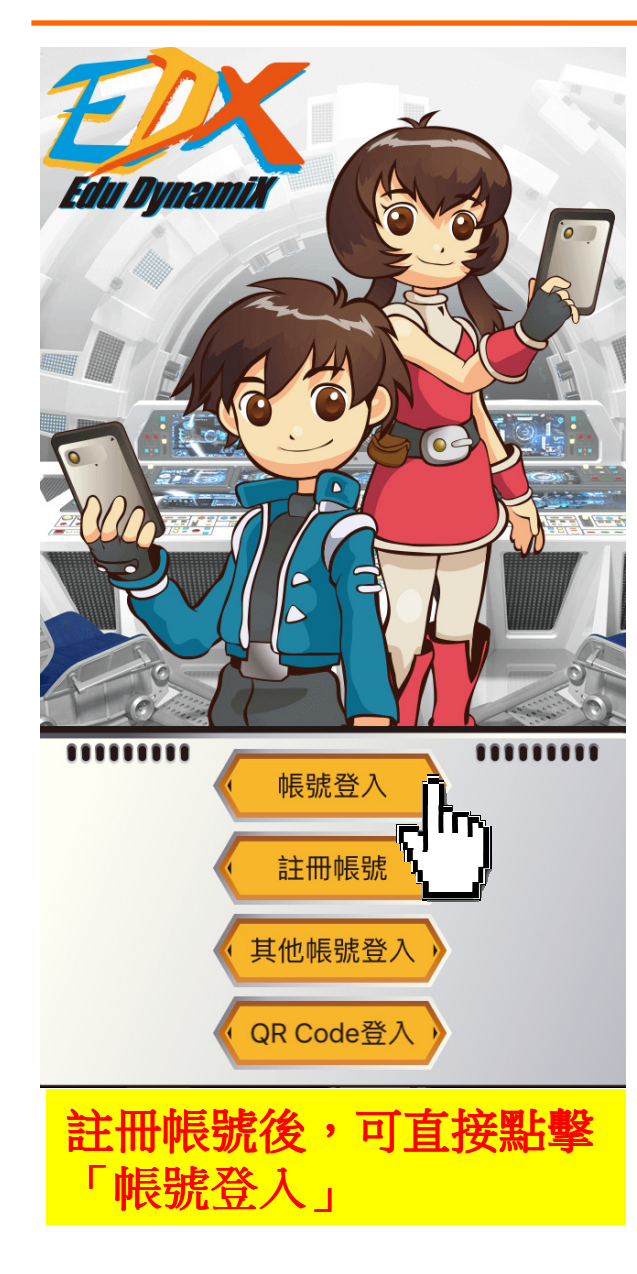

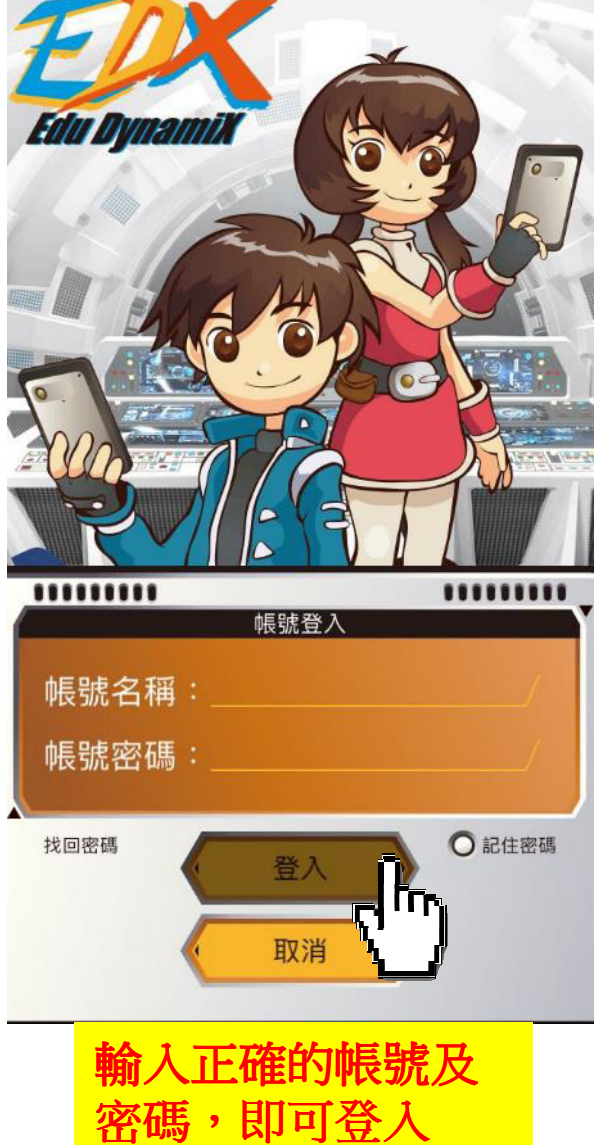

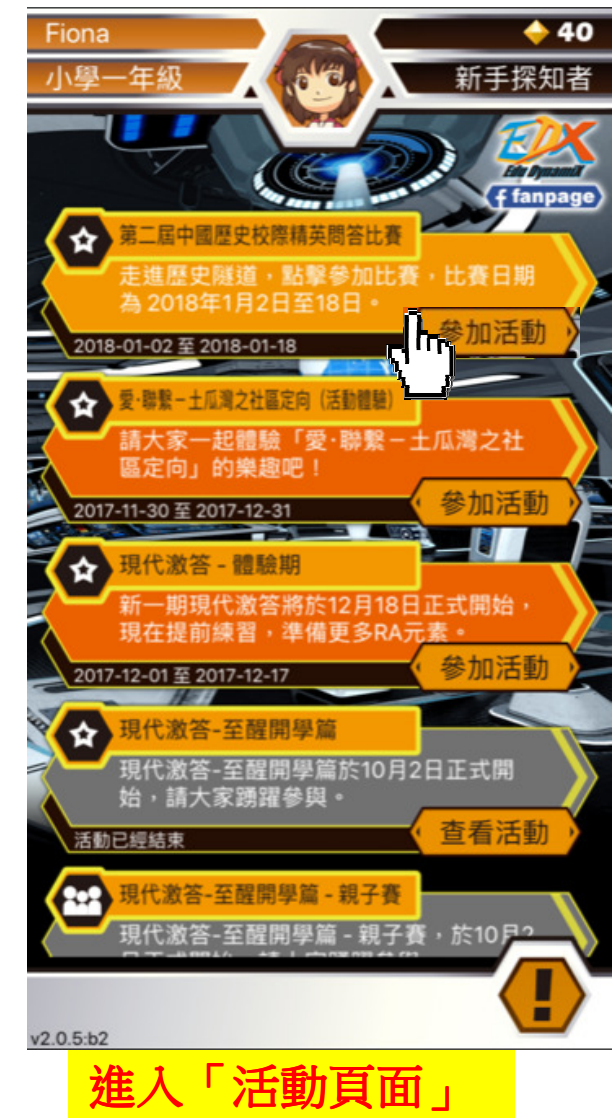

#### 進入「第二屆中國歷史校際精英問答比賽」活動

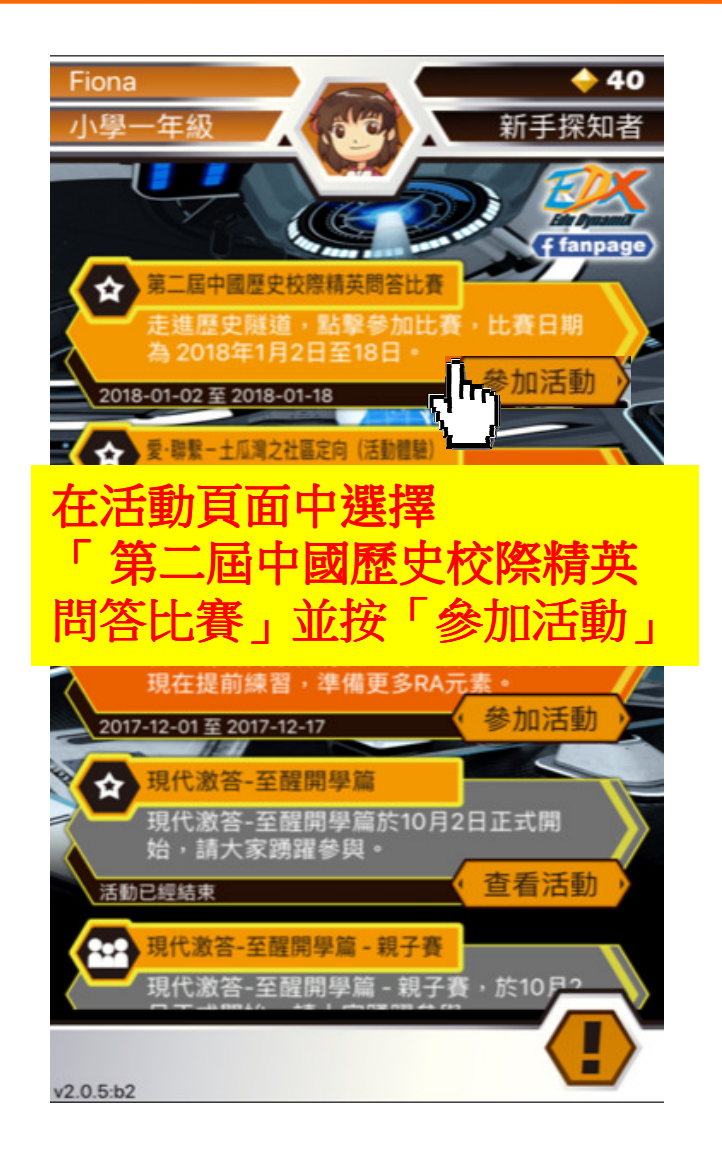

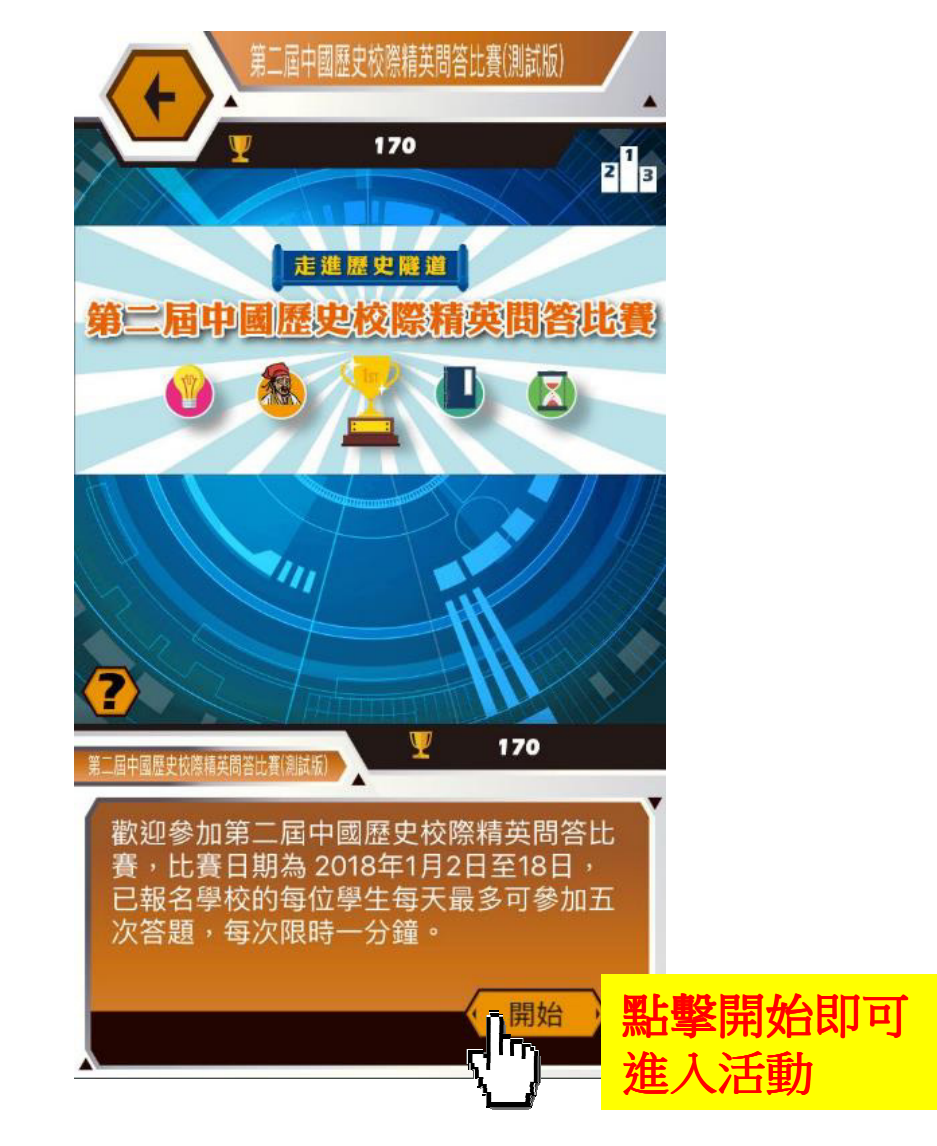

#### 「第二屆中國歷史校際精英問答比賽」電子激答

# 計分方法

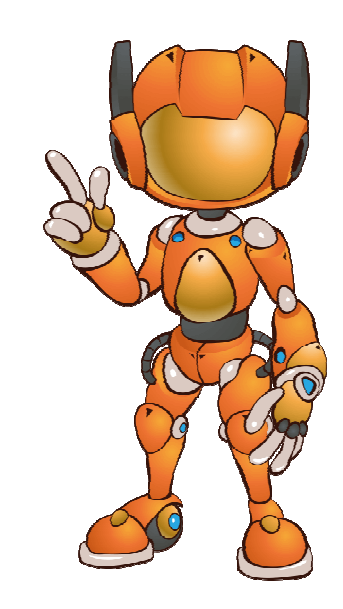

#### 開始答題

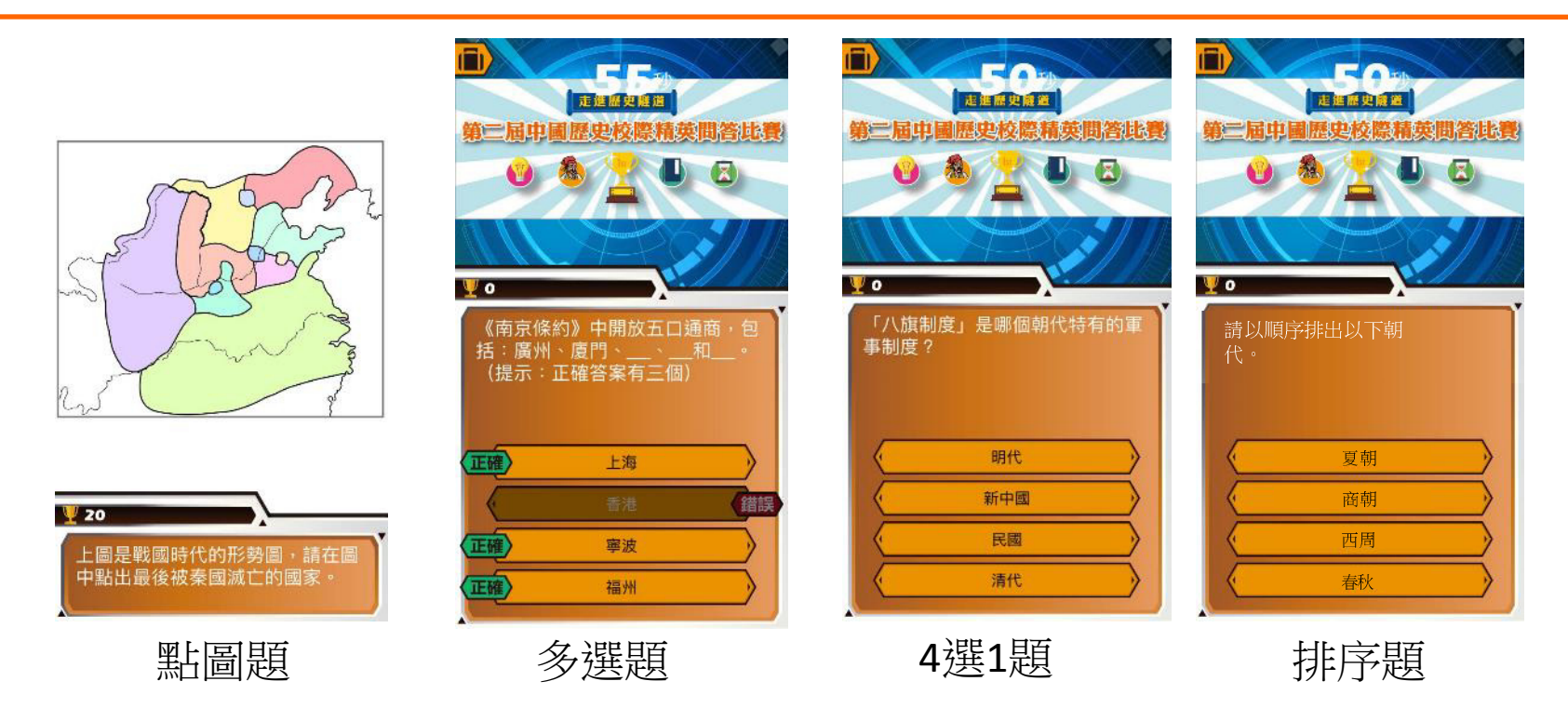

- 每位學生每天最多可答題5次,每次1分鐘,答中題目愈多,分數愈高
- 答對題目可獲得10分,答錯不扣分,連續答對題可獲Combo分

#### 總結成績

#### Combo 與分數對換表

連續答對 2 題 = 該題獲得 20 分
連續答對 3 題 =該題獲得 30 分
連續答對 4 題 =該題獲得 40 分
連續答對 5 題 =該題獲得 50 分
連續答對 7 題 =該題獲得 50 分
連續答對 8 題 =該題獲得 50 分
連續答對 9 題 =該題獲得 50 分
連續答對 10 題 =該題獲得 80 分
連續答對 11 題 =該題獲得 80 分
連續答對 12 題 =該題獲得 80 分
連續答對 13 題(或之後) =該題獲得 100 分

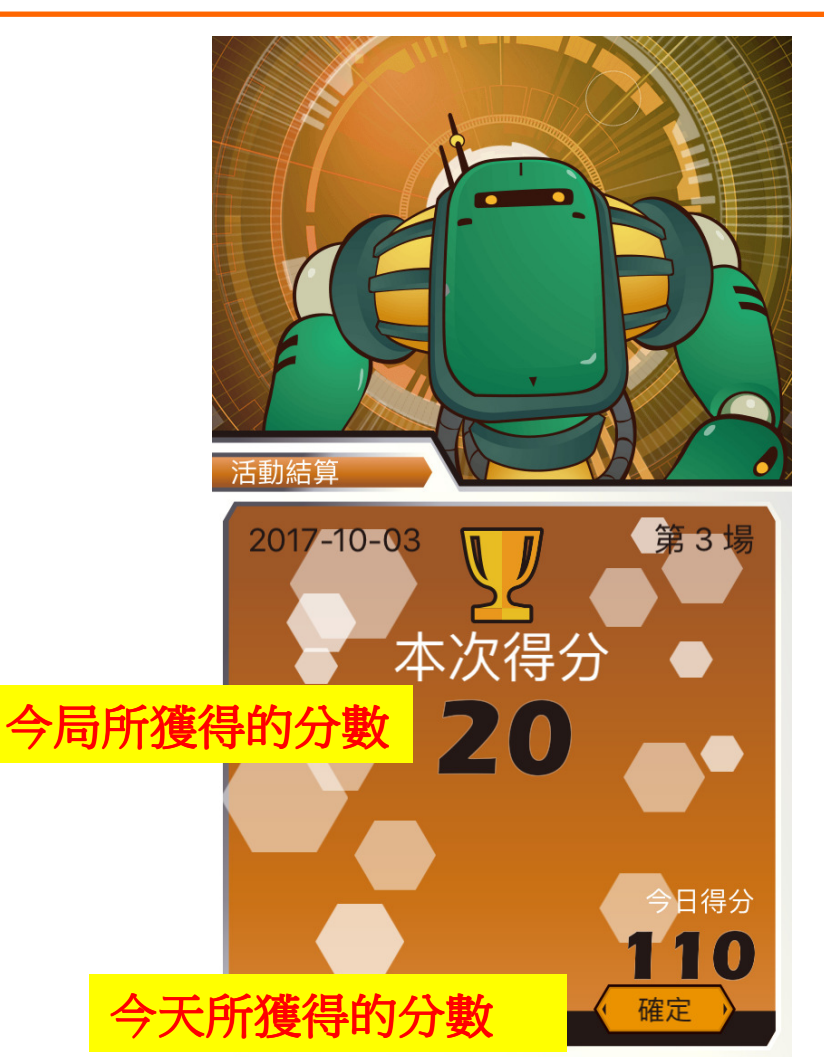

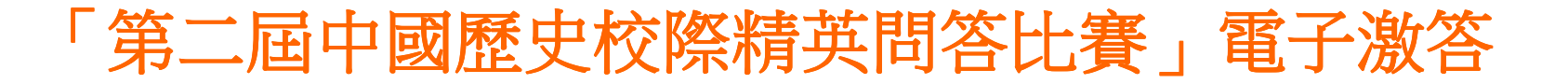

## 查看排名榜

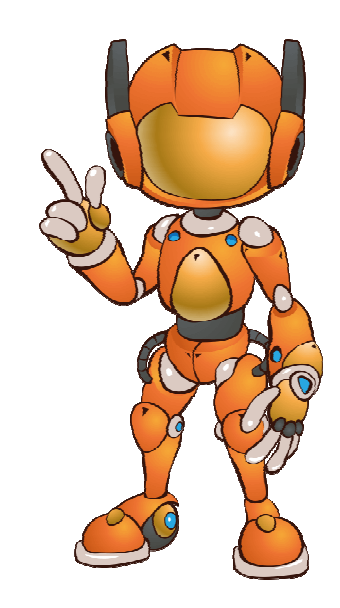

#### 查看排名榜

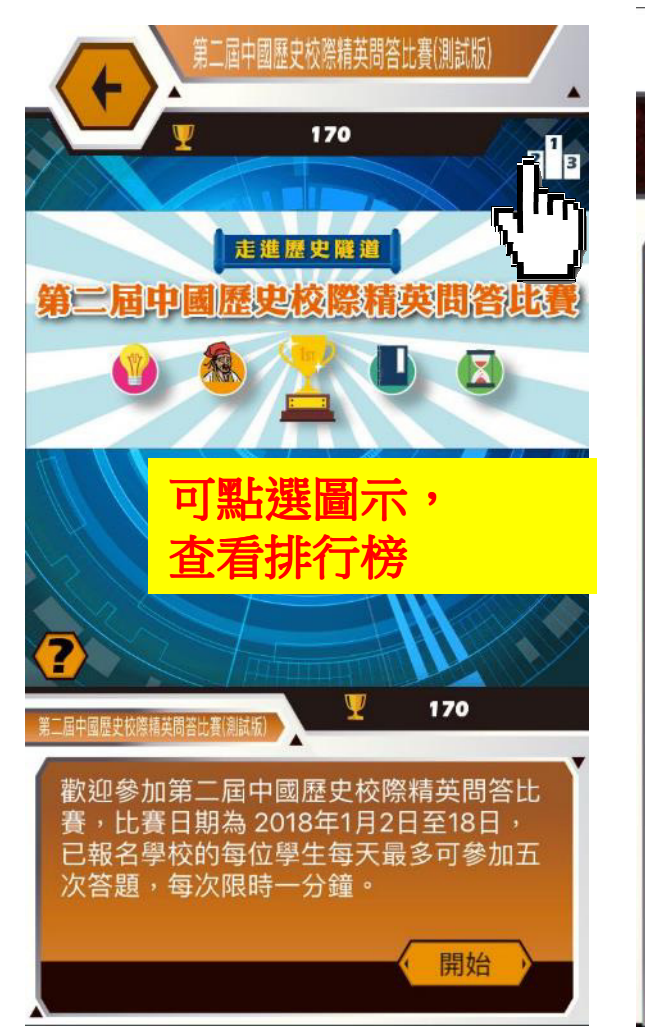

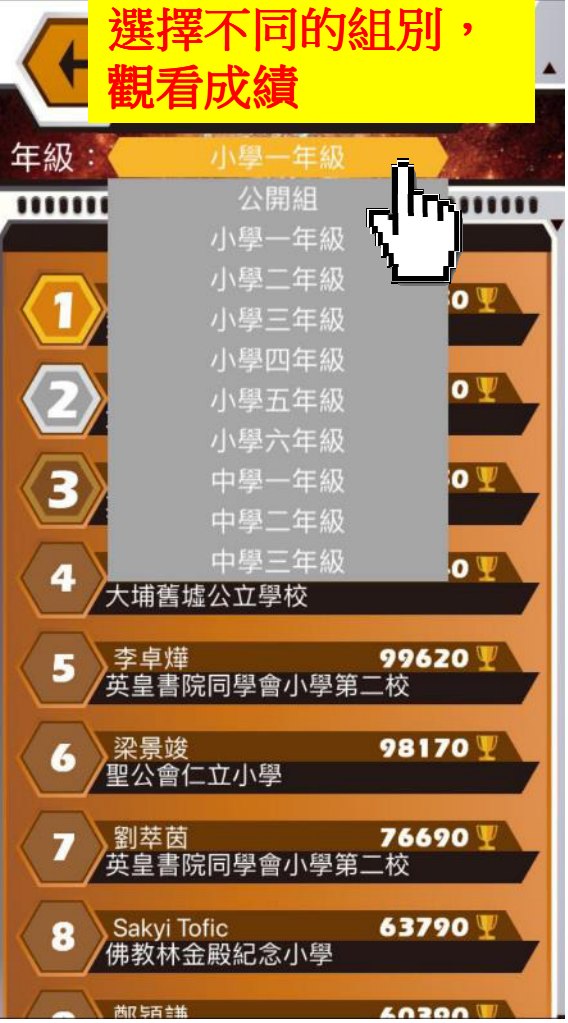

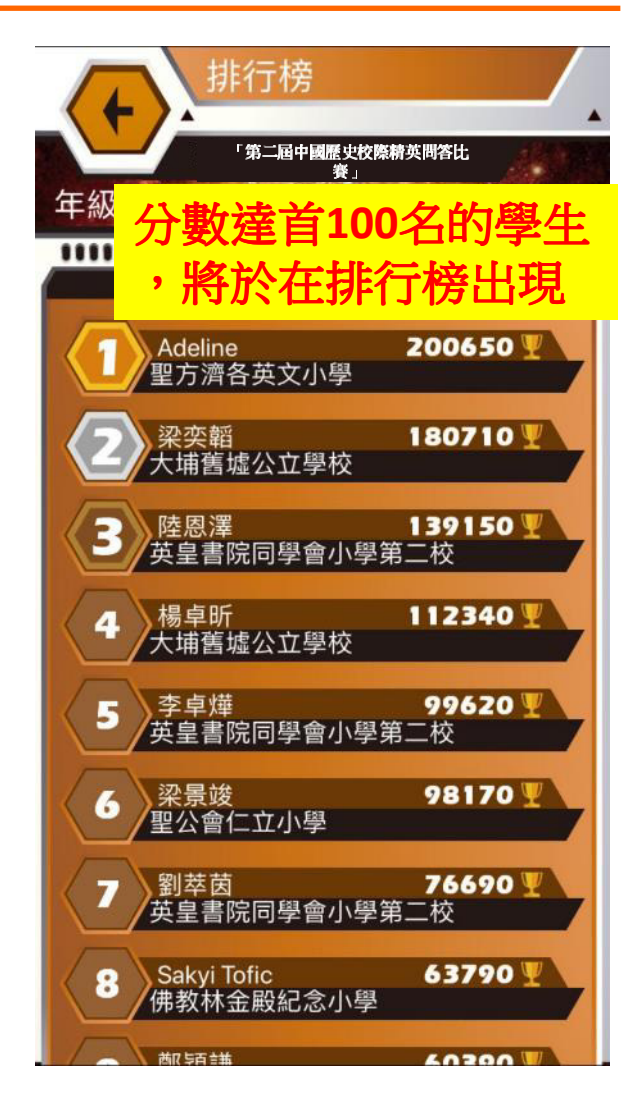

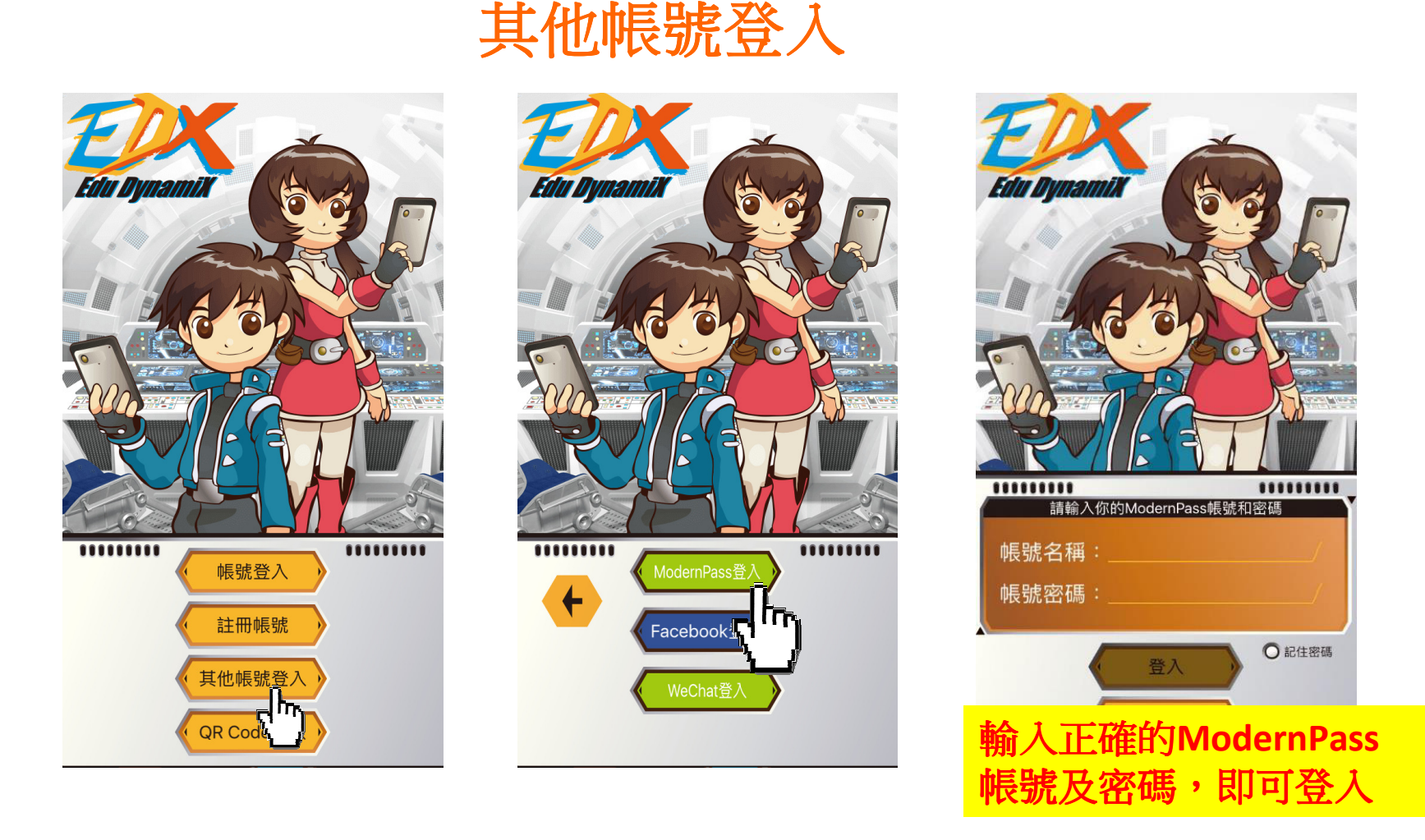

學生如有ModernPass(現代社學科網登入戶口),而學校已報名參加「第二屆中國歷史校際精英問答比賽」;學生亦可透過ModernPass登入,參加「第二屆中國歷史校際精英問答比賽」電子初賽

#### 查詢

#### 有關註冊帳號及登入的查詢,請聯絡:

Active Learning Solutions Limited – Miss Maggie Lung

- 電話:3128 4813
- 電郵:<u>edx@active-ls.com</u>

有關「第二屆中國歷史校際精英問答比賽」的查詢,請聯絡: 中國歷史校際精英問答比賽籌委會 電話:3181 3658 / 3181 3269 電郵:chc@singtaonewscorp.com

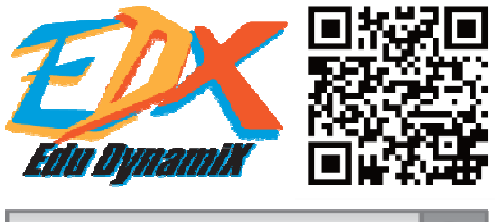

Edu DynamiX

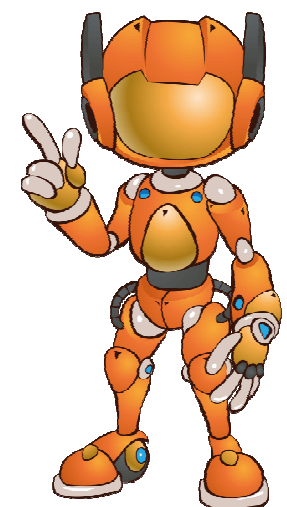